## How to tag purchases in My \$ Snapshot

When in My \$ Snapshot click on the 3 dots in the top menu bar as show in the image below.

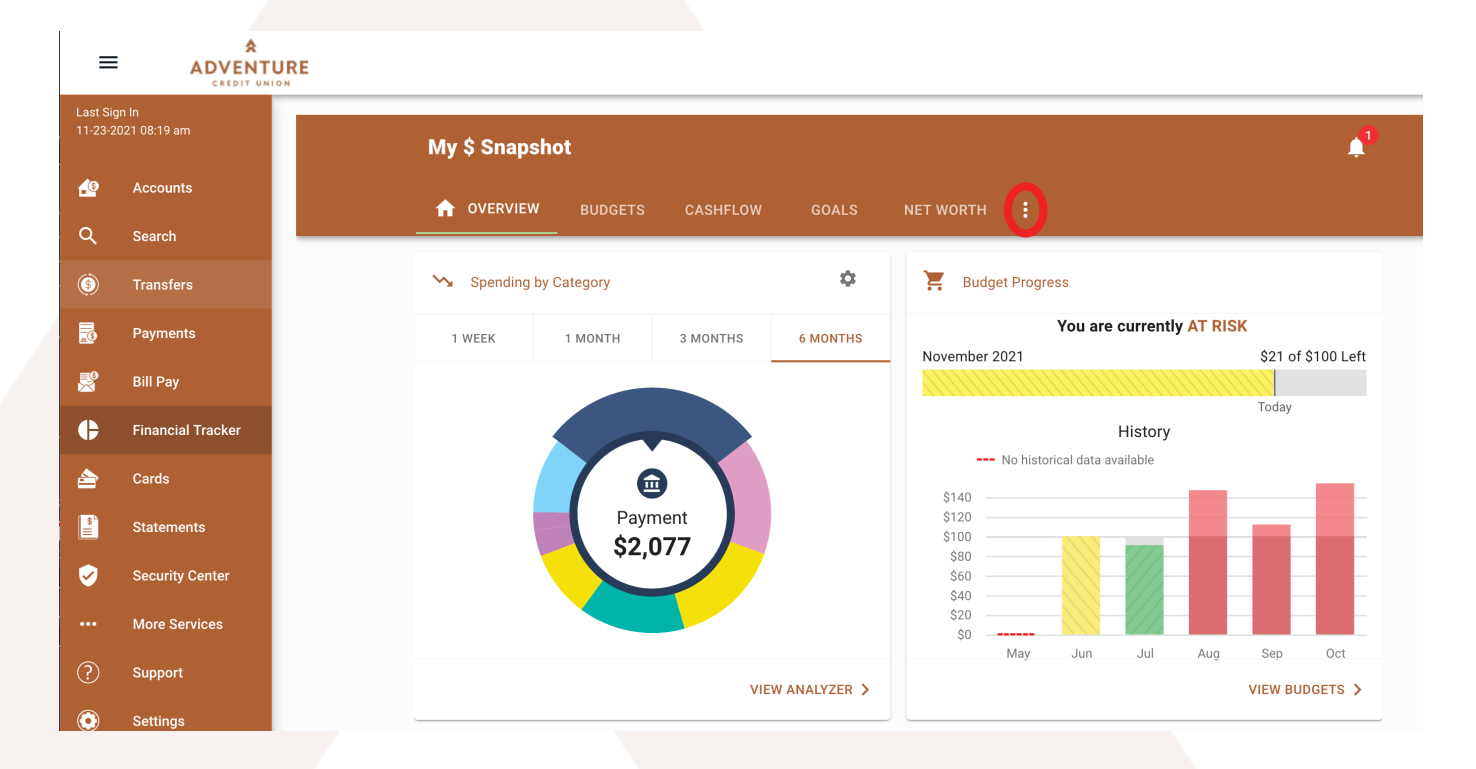

From that drop down menu select the "Transaction Search" option. This will open a screen with all of your transactions.

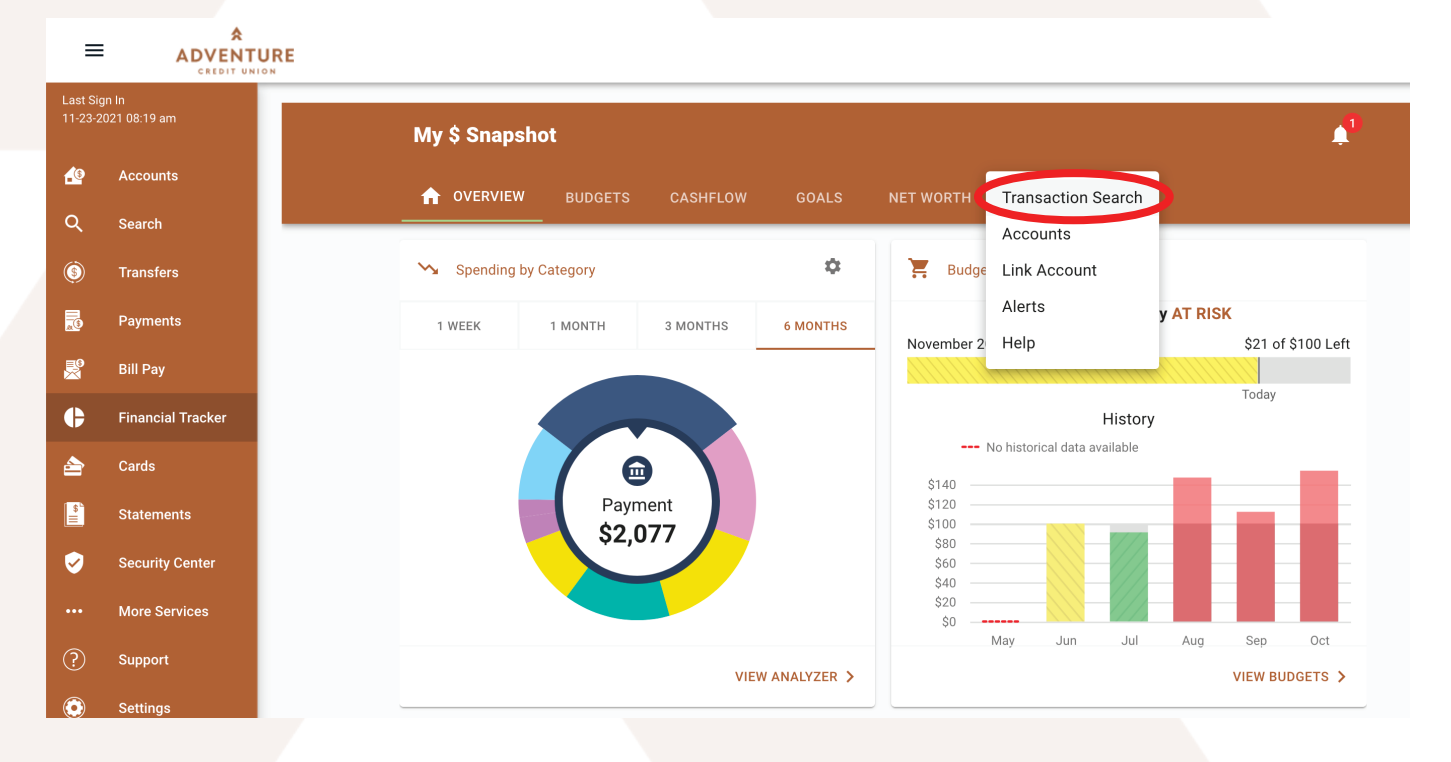

## From here there are two ways to edit/add the tags.

Most transactions are assigned a tag automatically. However, the tag may not be correct. To edit a tag, click on the copper rectangle as shown below.

| =                                   | ADVENT            | URE                                           |          |                      |
|-------------------------------------|-------------------|-----------------------------------------------|----------|----------------------|
| Last Sign In<br>11-23-2021 08:19 am |                   | Transaction Search                            |          |                      |
| æ                                   | Accounts          | ♠ OVERVIEW BUDGETS CASHFLOW GOALS NET WORTH : |          |                      |
| ٩                                   | Search            | Select Tags                                   | 24, 2021 | Nov 24, 2021         |
| ٢                                   | Transfers         | Search Select Tags Dexport                    | RESET    | Q SEARCH             |
| 2                                   | Payments          | Show Untagged Transactions                    |          |                      |
| ß                                   | Bill Pay          | Tuesday, November 23, 2021                    |          |                      |
| ¢                                   | Financial Tracker | Exxon Mobil Corporation                       |          | -\$27.07 <b>&gt;</b> |
|                                     | Cards             | EDGE CHECKING<br>Transportation               |          |                      |
| \$                                  | Statements        | Creating and sticking to a                    |          |                      |
| Ø                                   | Security Center   | budget is easier than you think!              |          |                      |

After clicking, a pop up window will open. Delete the existing tag and type in a new one. As you type you will be presented with standard tag options, or you can type in your own custom tag.

| =                                   |                   | URE                                        |                                                 |                           |
|-------------------------------------|-------------------|--------------------------------------------|-------------------------------------------------|---------------------------|
| Last Sign In<br>11-23-2021 08:19 am |                   | Transaction Search                         |                                                 |                           |
| £                                   | Accounts          | 🏫 OVERVIEW BUDGETS CASHFLOW                |                                                 |                           |
| ۹                                   | Search            |                                            |                                                 |                           |
| ٦                                   | Transfers         | Search                                     |                                                 | Oct 24, 2021 Nov 24, 2021 |
|                                     | Payments          |                                            | Show Untagged Transactions                      | D EXPORT RESET Q SEARCH   |
| ₿                                   | Bill Pay          | Tuesday, November 23, 2021                 | Tuesday, November 23, 2021                      |                           |
| ¢                                   | Financial Tracker | Exxon Mobil Corporation                    |                                                 | -\$27.07 >                |
|                                     | Cards             | EDGE CHECKING                              | Exxon Mobil<br>Corporat\$27.07<br>EDGE CHECKING |                           |
| <b>8</b>                            | Statements        | Creating and                               | Sas                                             | Learn How                 |
| Ø                                   | Security Center   | budget is ea                               |                                                 | THE REAL PROPERTY AND     |
|                                     | More Services     | TO SOCIAL COMMITTEE Share<br>EDGE CHECKING | OPTIONS CANCEL SAVE                             | -\$30.00 <b>&gt;</b>      |
| ?                                   | Support           |                                            |                                                 |                           |

When you use a custom tag, My \$ Snapshot will ask you to "Add Tag" after you hit save.

| =                                   |                   | RE                                         |                             |                 |
|-------------------------------------|-------------------|--------------------------------------------|-----------------------------|-----------------|
| Last Sign In<br>11-23-2021 08:19 am |                   | Transaction Search                         |                             |                 |
| <u>.</u> @                          | Accounts          | n overview budgets cashflow                |                             |                 |
| ۹                                   | Search            |                                            |                             | ➡ Oct 24, 2021. |
| (                                   | Transfers         | Search                                     |                             |                 |
| R                                   | Payments          |                                            |                             | BEAFORT RESET   |
|                                     | Bill Pay          | Tuesday, November 23, 2021                 | Tuesday, November 23, 2021  |                 |
| ₽                                   | Financial Tracker | Exxon Mobil Corporation                    |                             | -\$27.07 >      |
| <b></b>                             | Cards             | EUGE CHECKING                              |                             |                 |
| II or                               | Statements        | Creating and                               | You are adding tag: Gas?    | Learn How       |
| 9                                   | Security Center   | budget is eas                              | CANCEL ADD TAG              |                 |
|                                     | More Services     | To SOCIAL COMMITTEE Share<br>EDGE CHECKING | MORE<br>OPTIONS CANCEL SAVE | -\$30.00 >      |
| ?)                                  | Support           |                                            |                             |                 |
|                                     |                   |                                            |                             |                 |

The second way to add or edit a tag is to click on the actual transactions as shown below.

| =                                   |                   | URE                                   |                               |
|-------------------------------------|-------------------|---------------------------------------|-------------------------------|
| Last Sign In<br>11-23-2021 08:19 am |                   | Transaction Search                    |                               |
| <u>as</u>                           | Accounts          | 📌 OVERVIEW BUDGETS CASHFLOW GOALS NET |                               |
| Q                                   | Search            | Select Tags                           | 🛱 Oct 24, 2021 🛱 Nov 24, 2021 |
| ٢                                   | Transfers         | Search Select Tags                    | EXPORT RESET Q SEARCH         |
|                                     | Payments          | Show Untagge                          | d Transactions                |
| ₿                                   | Bill Pay          | Tuesday, November 23, 2021            |                               |
| ¢                                   | Financial Tracker | Exxon Mobil Corporation               | ion -\$27.07 >>               |
|                                     | Cards             | EUGE CHECKING<br>Trans                | portation                     |
| \$                                  | Statements        | Creating and sticking to              |                               |
| Ø                                   | Security Center   | budget is easier than you             | think!                        |

The "Edit Transaction" screen will load. From here you can add or edit multiple details.

- 1. The tag
- 2. The transaction name
- 3. Use the "split tag" option if the transaction applies to two or more categories
- 4. Save the tag and title to apply to similar transactions in the future

| =                                   | ADVENI<br>CREDIT U |                                                                    |                                    |
|-------------------------------------|--------------------|--------------------------------------------------------------------|------------------------------------|
| Last Sign In<br>11-23-2021 08:19 am |                    | Edit Transaction                                                   | ×                                  |
| <u>6</u> 9                          | Accounts           |                                                                    |                                    |
| ۹                                   | Search             | Nov 23, 2021                                                       | \$30.40                            |
| ٢                                   | Transfers          | 2 Name * 1.                                                        | lse <b>one regular tag</b> for the |
| <b>.</b>                            | Payments           | Appears as EXXONMOBIL 9 2411 BURTON ST SE GRAND RAPID on your EDGE | ull value or <b>split tags</b> to  |
| <b>B</b>                            | Bill Pay           | CHECKING statement.                                                |                                    |
| ¢                                   | Financial Tracker  | Apply this tag and the to an similar transactions Craft Supples    | USE SPLIT TAG                      |
|                                     | Cards              | Diningout n't Use a ste/our                                        | old tags.                          |
| [ <u>\$</u>                         | Ctatamanta         |                                                                    |                                    |
|                                     | Statements         | DE                                                                 | LETE CANCEL SAVE                   |

When your changes are complete, click the save button. Reminder, these changes will only effect future transactions if the "apply this tag and title to similar transactions" option is selected.